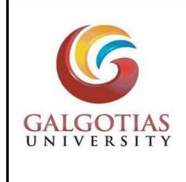

# **GALGOTIAS UNIVERSITY**

Plot No.2, Sector 17-A ,Yamuna Expressway Greater Noida, Gautam Budh Nagar, Uttar Pradesh 201310. Contact No. - 0120 437 0000

Date: 6<sup>th</sup> Sep 2021

Dear Parent

### SUB: FEES FOR THE ACADEMIC YEAR 2021-22

The fees of your ward for the academic year 2021-22 was due to be paid on or before 7<sup>th</sup> April 2021 as mentioned on the Galgotias University website, student handbook and prospectus.

Please ensure that all the outstanding dues/ fees for the academic year 2021-22 is paid alongwith applicable fine and previous outstanding dues (if any) so that your ward can download his/ her hall ticket from iCloud EMS portal for the forthcoming CAT-I examinations.

The CAT-I examinations shall commence on <u>13<sup>th</sup> September 2021</u> and timely payment of fees alongwith applicable fine and previous outstanding dues (if any) before such date will ensure that your ward is able to download his/ her hall ticket from iCloud EMS portal for appearing in CAT-I examinations.

You can email your queries at finance.helpdesk@galgotiasuniversity.edu.in

If fees has been paid, please ignore this communication.

The following are the account details:

| Payment Details                                                                                                    | 2: NEFT Payment Det                          | 2: NEFT Payment Details :                                                                   |  |  |  |  |  |  |
|----------------------------------------------------------------------------------------------------|----------------------------------------------|---------------------------------------------------------------------------------------------|--|--|--|--|--|--|
| 1: Demand Draft Details :                                                                                              | Name of The Account                          | : Galgotias University, Uttar Pradesh                                                       |  |  |  |  |  |  |
| In favour of: Galgotias University Uttar Pradesh<br>Payable at: New Delhi/Noida/Greater Noida                          | Account Number<br>Account Type<br>Payee Bank | <ul><li>6420000100006861</li><li>Saving Bank Account</li><li>PUNJAB NATIONAL BANK</li></ul> |  |  |  |  |  |  |
| 3: Payment can also be made through PayTM*.                                                                            | Address of Branch                            | : Punjab National Bank ,Sector-63                                                           |  |  |  |  |  |  |
| Pay Fees on Paytm using Debit card/Credit card/Net<br>Banking/Paytm Wallet. Click m.p-y.tm/galunfee or<br>Scan OR Code | IFSC Code<br>Email ID                        | GAUTAM BUDDHA NAGAR-201301, UP<br>: PUNB0671700<br>: accounts@galgotiasuniversity.edu.in    |  |  |  |  |  |  |

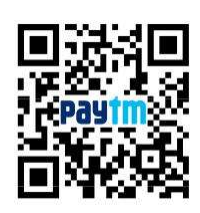

4: No Payment will be accepted in Cash as per Digital India, the flagship program of Govt. of India.

5: If fees transferred through NEFT/RTGS, please visit your ICloudEMS login and fill in details under the head NEFT Details. It is mandatory to fill in the details online failing which fees paid shall not be taken into account and shall remain outstanding. Manual forms in this regard shall not be entertained.

Note: Ragging is an offence, if found indulging, you will be expelled from the University

Registrar

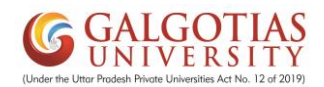

#### Steps to Fill Student Feedback & Admit Card Generation for CAT-1

#### Step1. Login in iCloudEMS ERP

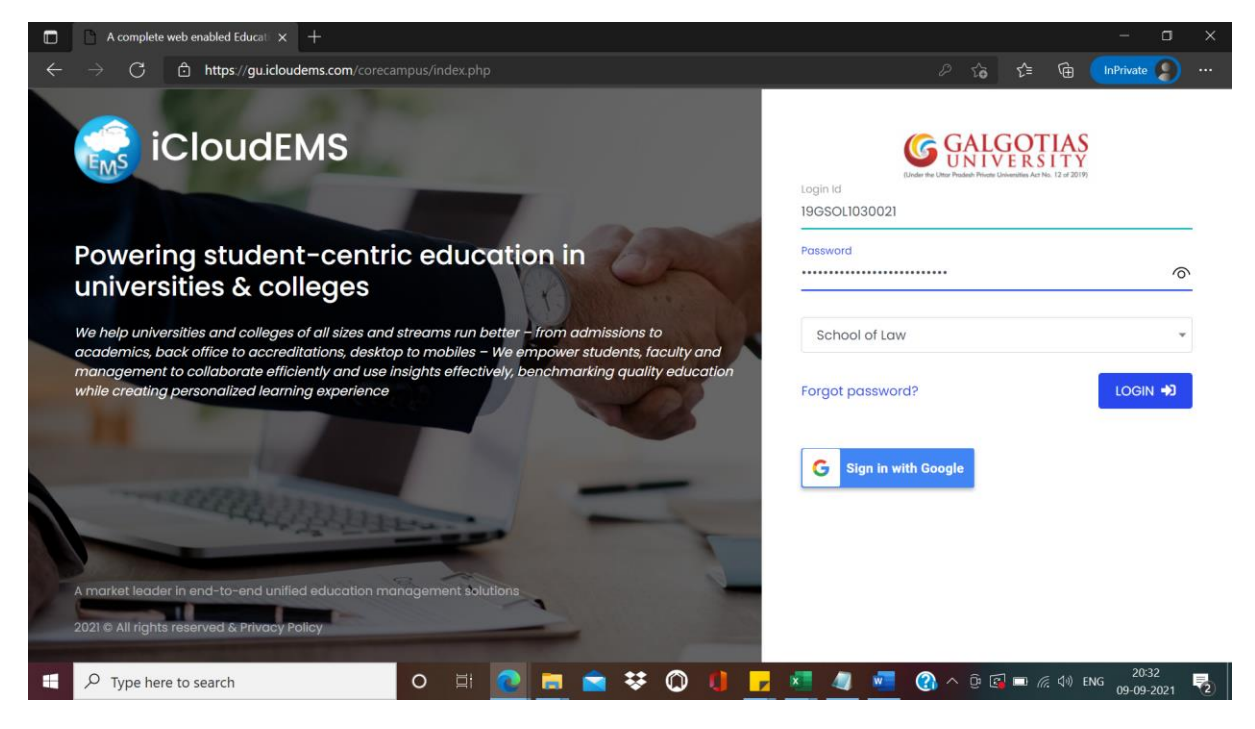

Step2. Click on feedback module

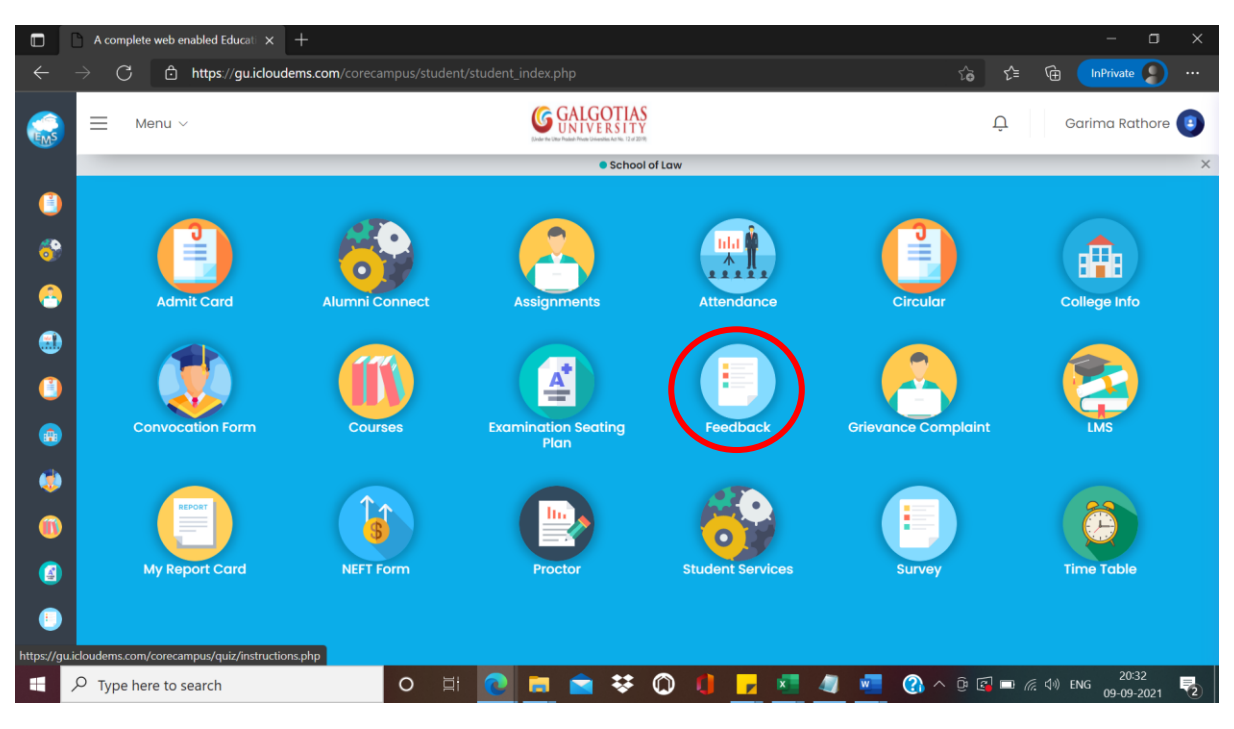

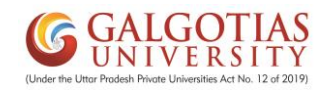

|         | A com            | plete web enabled Educati 🗙 | +                                         |                              |                   |            |                     |          |       | - 0                    | × |
|---------|------------------|-----------------------------|-------------------------------------------|------------------------------|-------------------|------------|---------------------|----------|-------|------------------------|---|
| ÷       | → C              | thttps://gu.icloude         | ems.com/corecampus/quiz/instructions.     | php?acadyear=2021-2          | 2022&classid=2129 | 982&turn=1 |                     | ٢œ       | ∱ @   | InPrivate              | ) |
|         | ≡                | Menu ~                      |                                           | GALGOTIAS<br>UNIVERSITY      |                   |            |                     | Û        | G     | arima Rathore          | 0 |
|         |                  |                             |                                           | School o                     | fLaw              |            |                     |          |       |                        | × |
|         | Fe               | edback 🏠 🖓                  | eedback Instructions                      |                              |                   |            |                     |          |       |                        |   |
| <u></u> |                  |                             |                                           |                              |                   |            |                     |          |       |                        |   |
| -       |                  |                             |                                           | <b>G</b> GALGOT              | 185               |            |                     |          |       |                        |   |
| 3       | $\left( \right)$ | Select Academic Year        | Select Class                              | 10 million for the formation | Select Turn       |            | Feedback Type       |          |       |                        |   |
|         |                  | 2021-2022 ~                 | BBALLB 2019-20 III-Sem V                  | ~                            | Turn 1            | ~          | Institute Level     | ~        |       |                        |   |
|         |                  |                             | Students Fee                              | dback For Ac                 | ademic Ye         | ear 2021   | -2022               |          |       |                        |   |
| ۲       |                  |                             |                                           | Instruc                      | tions             |            |                     |          |       |                        |   |
|         |                  | 🖒 This feedback is ve       | ery important for continuous imp          | rovement in Teach            | ning-Learning p   | rocess, pl | ease fill honestly. |          |       |                        |   |
|         |                  | C Express your opinio       | on <u>confidently without any fear ir</u> | n mind.                      |                   |            |                     |          |       |                        |   |
| •       |                  | 🖒 The feedback date         | a is secured and cannot be acce           | ssed by anyone el            | se.               |            |                     |          |       |                        |   |
|         | ,О Туре          | here to search              | 0 Ħ <b>@</b>                              | 🗖 🖬 🛠                        | 0 🚺 🗖             | <b>N</b> 4 | 💐 💶 🚷 ^             | <u> </u> | 🖿 🦟 🕬 | 20:33<br>ENG 09-09-202 | 2 |

# Step3. Select the Filters and feedback type should be "Institute level"

# Step4. Click on start button for filling feedback

|           | A comp          | blete web enabled Educati $	imes$ |                      |                      |                |                 |              |                    |                  |         |                 | - 0        | ı × |
|-----------|-----------------|-----------------------------------|----------------------|----------------------|----------------|-----------------|--------------|--------------------|------------------|---------|-----------------|------------|-----|
|           | $\rightarrow$ C | thttps://gu.iclouder              | ms.com/corecar       | npus/quiz/instructio | ns.php?acadye  | ar=2021-202     | 2&classid=21 | 2982&turn=1        |                  | ోం ర    | ≣ @             | InPrivate  | )   |
| EMS       | =               | Menu v                            |                      |                      |                | OTIAS<br>ERSITY |              |                    |                  | Û       | Gari            | ma Rathore | •   |
|           |                 | 2021-2022 ~                       | BBALLB 20            | 19-20 III-Sem V      |                | ~               | Turn 1       | ~                  | Institute Leve   | el 🗸    |                 |            |     |
| •••<br>** |                 |                                   |                      | Students Fe          | eedback        | For Aca         | demic Y      | 'ear 2021          | -2022            |         |                 |            |     |
| -         |                 |                                   |                      |                      |                | Instructio      | ns           |                    |                  |         |                 |            |     |
| ۲         |                 | 🖒 This feedback is ve             | ry important         | for continuous in    | nprovement     | in Teachin      | g-Learning   | process, ple       | ease fill honest | ly.     |                 |            |     |
| (         |                 | 🖒 Express your opinio             | n <u>confidently</u> | without any fea      | r in mind.     |                 |              |                    |                  |         |                 |            |     |
| <b>(</b>  |                 | 🖒 The feedback data               | is secured a         | nd cannot be ac      | cessed by ar   | nyone else      |              |                    |                  |         |                 |            |     |
| ۲         |                 | 🖒 No information of t             | he student wi        | ll be revealed at    | any instance   | e of time.      |              |                    |                  |         |                 |            |     |
| (1)       |                 | 🖒 Please do not press             | s browser clo        | se, refresh buttor   | n while giving | g feedback      |              |                    |                  |         |                 |            |     |
|           |                 |                                   |                      |                      |                |                 |              |                    |                  |         |                 |            |     |
| •         |                 |                                   |                      |                      |                | Start           |              |                    |                  |         |                 |            |     |
|           | , Луре          | here to search                    |                      | o 🖽 💽                |                | ₩ (             | ) 🚺 📘        | <mark>, 🔨 4</mark> | I 🐖 🚷            | ^ @ 💽 🗆 | <i>信</i> (小) EI | VG 20:33   | 1 2 |

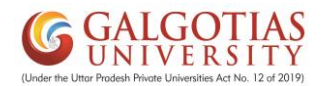

Step5. Student has to rate based on feedback questions. And select the desired Star Rating

Note: All fields and questions are mandatory

| 🗋 🗋 A o                                               | comple          | ate web enabled Educal × +                                                     |                                                                                                    |                                                                                                    |
|-------------------------------------------------------|-----------------|--------------------------------------------------------------------------------|----------------------------------------------------------------------------------------------------|----------------------------------------------------------------------------------------------------|
| $\rightarrow$                                         | С               | https://gu.icloudems.com/co                                                    | orecampus/quiz/class_Feedback_Sha.php?thp=2&name=9&acadYr=2021-2022&cls=.                                                                                                    | 212982&feedb 🏠 😭 储 🚺 👔                                                                                                    |
| ≥ =                                                   |                 | Menu 🗸                                                                         | G GALGOTIAS<br>UNIVERSITY                                                                                                    | 📮 🛛 Garima Rathore 💽                                                                                                    |
|                                                       |                 |                                                                                | School of Law                                                                                                    |                                                                                                    |
|                                                       | <u>ش</u> .      | Individual Staff Appraisal                                                     |                                                                                                    |                                                                                                    |
| •                                                     |                 |                                                                                |                                                                                                    |                                                                                                    |
|                                                       |                 | Deepak Kaushik                                                                 | CRIMINAL PROCEDURE CODE (BBLB3001) BBLB3001                                                                                                    | I-Section-1                                                                                                    |
|                                                       |                 | 출고 Faculty Name                                                                | 🗧 Course Name                                                                                                    |                                                                                                    |
|                                                       |                 |                                                                                |                                                                                                    |                                                                                                    |
|                                                       |                 |                                                                                | Feedback Questions                                                                                                    |                                                                                                    |
|                                                       |                 |                                                                                | <b></b>                                                                                                    |                                                                                                    |
|                                                       |                 |                                                                                |                                                                                                    |                                                                                                    |
|                                                       |                 | 1. Course outcome statements of                                                | and CO PO mapping are explained in the first lecture of the course                                                                                                    |                                                                                                    |
|                                                       |                 |                                                                                | Txcellent 🗘 Very Good                                                                                                    | はなGood なSatisfactory なUnsatisfactory                                                                                                    |
|                                                       |                 |                                                                                |                                                                                                    |                                                                                                    |
|                                                       |                 |                                                                                |                                                                                                    |                                                                                                    |
|                                                       |                 | 2. Course Handout has been sho                                                 | ared by Faculty on the first day of class                                                                                                    |                                                                                                    |
| ,₽ ту                                                 | ype h           | 2. Course Handout has been sha                                                 | ared by Faculty on the first day of class                                                                                                    | 👼 🛞 へ 遼 🖾 📼 宸 🕪 ENG 2036<br>09-09-2021                                                                                                    |
| Р ту<br>С АФ                                          | ype h           | 2. Course Handout has been sha<br>lere to search<br>ste web enabled Educal X + | o 🗄 💽 🥅 🕿 😵 🔘 🕕 🗾 🦉                                                                                                    | 20:36<br>20:36<br>09-09-2021<br>— □                                                                                                    |
| Р ту<br>□ Ао<br>→                                     | ype h<br>comple | 2. Course Handout has been she<br>tere to search te web enabled Educat × +     | ared by Faculty on the first day of class                                                                                                    | 2036<br>09-09-2021<br>− □<br>212982&feedb ᡬc ⊄ @ InPrivate €                                                                                                    |
| Р ту<br>⊡ Ао<br>                                      | ype h<br>C      | 2. Course Handout has been she<br>ere to search  te web enabled Educat × +     | ared by Faculty on the first day of class          O       Ħ       Image: Class Control of the class         O       Ħ       Image: Class Control of the class         orecampus/quiz/class_Feedback_Sha.php?thp=2&name=9&acadYr=2021-2022&cls=         Image: Class_Feedback_Sha.php?thp=2&name=9&acadYr=2021-2022&cls=         Image: Class_Feedback_Sha.php?thp=2&name=9&acadYr=2021-2022&cls=                                                                                                    | 212982&feedb ☆ ☆ ☆ Garima Rathore                                                                                                    |
| Р ту<br>В Ао<br>⇒                                     | ype h<br>C      | 2. Course Handout has been she<br>tere to search  te web enabled Educat × +    | ared by Faculty on the first day of class          Image: Constraint of the first day of class         Image: Constraint of the first day of class         Image: Constraint day o |                                                                                                    |
| <i>Р</i> ту ∴ Асс                                     | ype h<br>C      | 2. Course Handout has been she<br>ere to search<br>ste web enabled Educat × +  | ared by Faculty on the first day of class          Image: Constraint of the first day of class         Image: Constraint of the first day of class         Image: Constraint of th | المحافظ الحالي         الحافظ الحالي         الحافظ الحالي         الحافظ الحافظ ا<br>الحافظ الحافظ الحافظ الحافظ الحافظ الحافظ الحافظ الحافظ الحافظ الحافظ الحافظ الحافظ الحافظ الحافظ الحافظ الحافظ الحافظ الحافظ الحافظ الحافظ الحافظ الحافظ الحافظ الحافظ الحافظ الحافظ الحافظ الحافظ الحافظ الحافظ الحافظ الحافظ الحافظ الحافظ الحافظ الحافظ الحافظ الحافظ الحافظ الحافظ الحافظ الحافظ الحاف<br>الحافظ الحافظ الحافظ الحافظ الحافظ الحافظ الحافظ الحافظ الحافظ الحافظ الحافظ الحافظ الحافظ الحافظ الحافظ الحافظ الحافظ الحافظ الحافظ الحافظ الحافظ الحافظ الحافظ الحافظ الحافظ الحافظ الحافظ الحافظ الحافظ الحافي الحافظ الحافظ الحافظ ال                                                                                                    |
| <i>P</i> Ty ∴ Aα                                      | ype h           | 2. Course Handout has been she<br>tere to search  te web enabled Educat × +    | ared by Faculty on the first day of class                                                                                                    | Image: Constraint of the constraint of the constraint of the                                                                                                    |
| P Ty ■ A → =                                          | ype h           | 2. Course Handout has been she ere to search te web enabled Educat × +         | ared by Faculty on the first day of class                                                                                                    | Cood ☆Satisfactory ☆Unsatisfactory      Cood ☆Satisfactory ☆Unsatisfactory      Cood ☆Satisfactory      Cood ☆Satisfactory ☆Unsatisfactory      Cood ☆Satisfactory                                                                                                    |
|                                                       | ype h           | 2. Course Handout has been she<br>tere to search  te web enabled Educat × +    | ared by Faculty on the first day of class                                                                                                    | المالي         المالي                                                                                                    |
| P Ty To A∞ To A∞                                      | ype h           | 2. Course Handout has been she ere to search  te web enabled Educat × +        | ared by Faculty on the first day of class                                                                                                    | Cood ☆Satisfactory ☆Unsatisfactory      Cood ☆Satisfactory ☆Unsatisfactory                                                                                                    |
| P Ty → =                                              | C<br>C          | 2. Course Handout has been she<br>tere to search  te web enabled Educat × +    | ared by Faculty on the first day of class                                                                                                    | Cood Lasatisfactory Laursatisfactory     Losatisfactory                                                                                                    |
| P Ty → → =                                            | C<br>C          | 2. Course Handout has been she<br>tere to search  te web enabled Educat × +    | ared by Faculty on the first day of class                                                                                                    | Cood ☆Satisfactory ☆Unsatisfactory                                                                                                    |
| P     Ty       →     →       →     →                  | C<br>C          | 2. Course Handout has been she tere to search te web enabled Educat × +        | ared by Faculty on the first day of class<br>recampus/quiz/class_Feedback_Sha.php?thp=2&name=9&kacadYr=2021-2022&cls=                                                                                                    | 2036<br>(2) A (2) (2) (2) (2) (2) (2) (2) (2) (2) (2)                                                                                                    |
| P Ty → → =                                            | ype h           | 2. Course Handout has been she<br>tere to search  te web enabled Educat: x +   | ared by Faculty on the first day of class                                                                                                    | Cood ☆Satisfactory ☆Unsatisfactory      ☆Good ☆Satisfactory ☆Unsatisfactory                                                                                                    |
| <ul> <li><i>P</i> Ty</li> <li>→</li> <li>Ξ</li> </ul> | ype h           | 2. Course Handout has been she ere to search  te web enabled Educat × +        | ared by Faculty on the first day of class                                                                                                    | Q A Q C A Q C                                                                                                    |
| P Ty         □ Λα         →         Ξ                 | C C             | 2. Course Handout has been she<br>rere to search  te web enabled Educat × +    | ared by Faculty on the first day of class<br>recampus/quiz/class_Feedback_Sha.php?thp=2&name=9&kacadYr=2021-2022&kds=                                                                                                    | 2036<br>9-09-2021<br>212982&feedb 10 12 12 10 Contracts<br>Q Garima Rathore<br>Q Garima Rathore<br>C Garima Rathore<br>C Garima R |
| <ul> <li><i>P</i> Ty</li> <li>→</li> <li>→</li> </ul> | ype h           | 2. Course Handout has been she<br>tere to search  te web enabled Educat × +    | ared by Faculty on the first day of class                                                                                                    | Cood ☆Satisfactory ☆Unsatisfactory                                                                                                    |

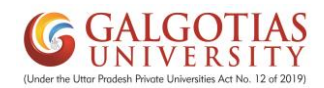

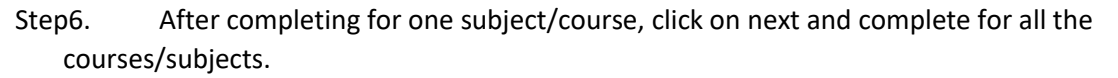

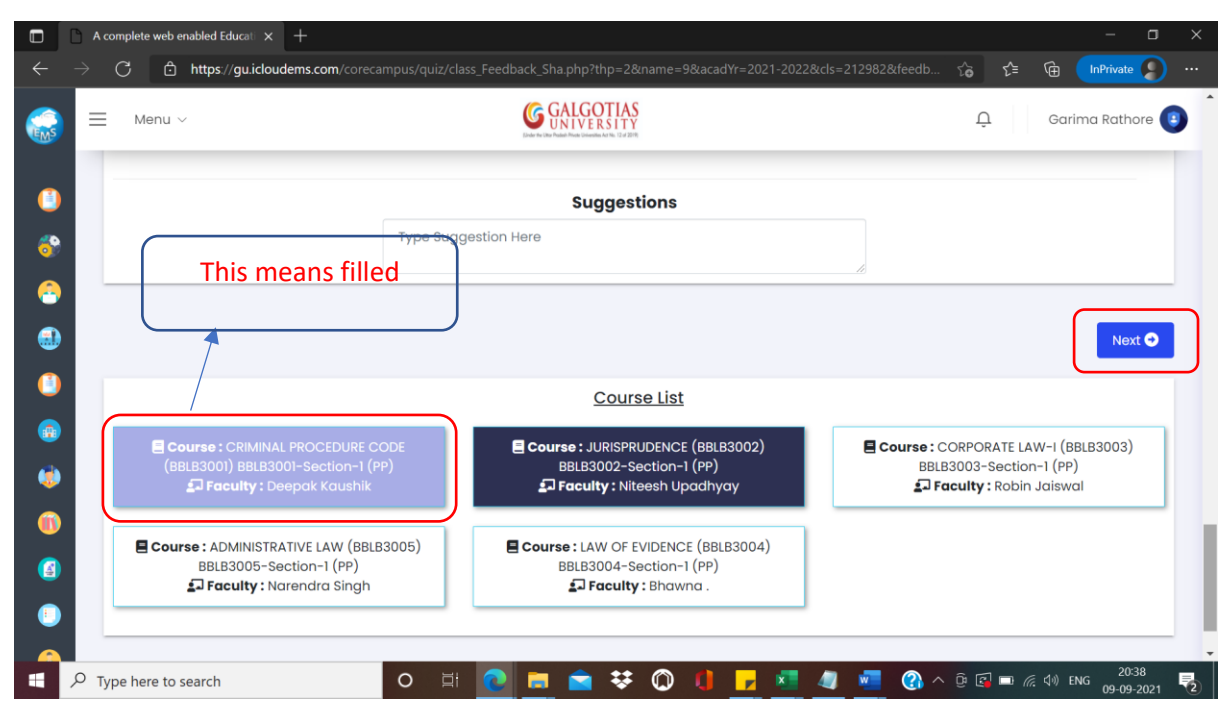

Step7. Now for university General feedback, click on survey

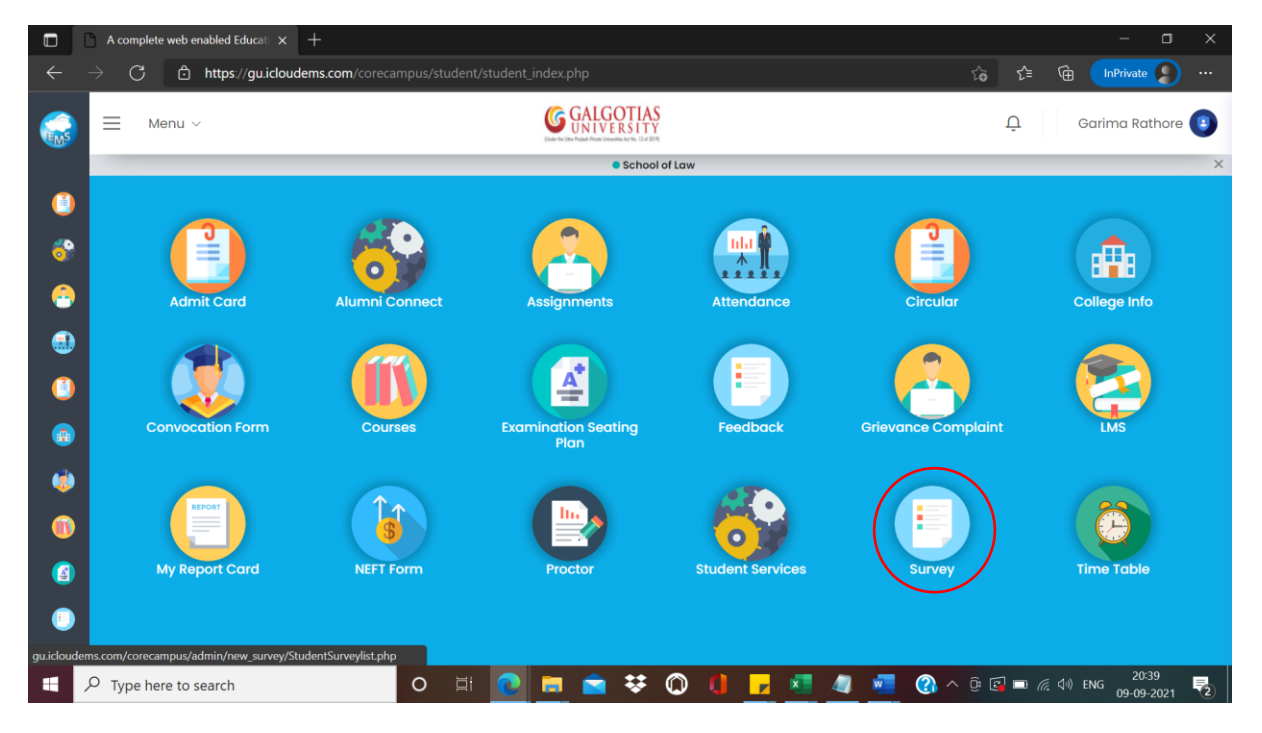

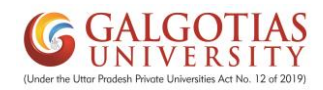

# Step8. Select the current academic year/Branch/Class and then click on search.

|                 | A complete w    | eb enabled Educati 🗙 | +                             |      |                           |                       |           |                |      |         |             | – o ×               |
|-----------------|-----------------|----------------------|-------------------------------|------|---------------------------|-----------------------|-----------|----------------|------|---------|-------------|---------------------|
|                 | $\rightarrow$ G | 🗘 https://gu.iclo    | udems.com/coreca              |      |                           |                       |           |                |      | ŵ       | r 🕀 🕩       | Private 👂 …         |
|                 | <u></u> ■ Men   | u v                  |                               |      | Eleder the UK             | GALGOTIA<br>UNIVERSIT | S<br>Y    |                |      |         | Ļ Garin     | na Rathore 🔋        |
|                 | _               |                      |                               |      |                           | School                | ol of Law |                |      |         |             | ×                   |
|                 | Feedb           | ack 🎧                | Dashboard                     |      |                           |                       |           |                |      |         |             |                     |
| <u></u>         | Select Ac       | ademic Year          | Select Branch<br>School of La | w •  | Select Class<br>BBALLB 20 | 19-20 I 🗸             | Se        | earch <b>Q</b> |      |         |             |                     |
| <b>⊛</b><br>(_) | #               | Feedback N           | lame                          |      | Start Date                |                       | End Date  |                | Туре | Status  | Action      |                     |
| ٢               | _               |                      |                               |      |                           |                       |           |                |      |         |             | _                   |
| ۲               |                 |                      |                               |      |                           |                       |           |                |      |         |             |                     |
|                 |                 |                      |                               |      |                           |                       |           |                |      |         |             |                     |
|                 |                 |                      |                               |      |                           |                       |           |                |      |         |             |                     |
| •               |                 |                      |                               |      |                           |                       |           |                |      |         |             |                     |
|                 | ,               | to search            |                               | O II | 0                         | ≥ *                   | 0         | <b>×</b>       | 4    | 🕜 ^ @ @ | 🖥 🗔 🦟 🕼 ENG | 20:39<br>09-09-2021 |

# Step9. Click on begin to continue with the university General feedback

|              | 0 | A complete | e web enabled Educati 🗙 |                   |            |                           |                   |                     |                   |         | - 0                     |   |
|--------------|---|------------|-------------------------|-------------------|------------|---------------------------|-------------------|---------------------|-------------------|---------|-------------------------|---|
| $\leftarrow$ |   | С          | https://gu.iclo         | udems.com/corecam |            |                           |                   |                     | సం                | ć≞ @    | InPrivate               | ) |
| <b>E</b>     | = | ≡м         | enu ~                   |                   |            | GALGOTI<br>Universitation | AS<br>TY          |                     |                   | Û       | Garima Rathore          | • |
|              |   |            |                         |                   |            | • Sch                     | ool of Law        |                     |                   |         |                         | × |
|              |   | Feed       | lback നി                | Dashboard         |            |                           |                   |                     |                   |         |                         |   |
| 6            |   | Select     | Academic Year           | Select Branch     | S          | elect Class               |                   |                     |                   |         |                         |   |
|              |   | 202        | I-2022 ~                | School of Law     | · •        | BBALLB 2019-20 I 🗸 🗸      | Sear              | ch <b>Q</b>         |                   |         |                         |   |
| 3            | L |            |                         |                   | s          | elected Acade             | mic Year 20       | 021-2022            |                   |         |                         |   |
|              |   | #          | Feedback Name           | e Start Date      | End Date   | Туре                      |                   |                     |                   | Status  | Action                  |   |
|              |   | 1          | General Feedba          | ck 08/09/2021     | 20/09/2021 | Student Satisfactio       | on Survey (SSS) o | on overall institut | ional performance | Active  | Begin 🕑                 |   |
| ۱            |   |            |                         |                   |            |                           |                   |                     |                   |         |                         | ) |
| (1)          |   |            |                         |                   |            |                           |                   |                     |                   |         |                         |   |
|              |   |            |                         |                   |            |                           |                   |                     |                   |         |                         |   |
| •            |   |            |                         |                   |            |                           |                   |                     |                   |         |                         |   |
| -            |   |            |                         |                   | _          |                           |                   |                     |                   |         | 00.00                   | _ |
|              | Q | Type he    | re to search            |                   | 0 🗐        | 2 🖻 🖻 😣                   | × 🔘 🌔             | <u>z 🛃 🥥 </u>       | 💻 🕜 ^ © E         | I 🗖 🦟 🕬 | ENG 20:39<br>09-09-2021 | 2 |

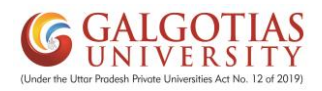

#### Step10. Click on start feedback

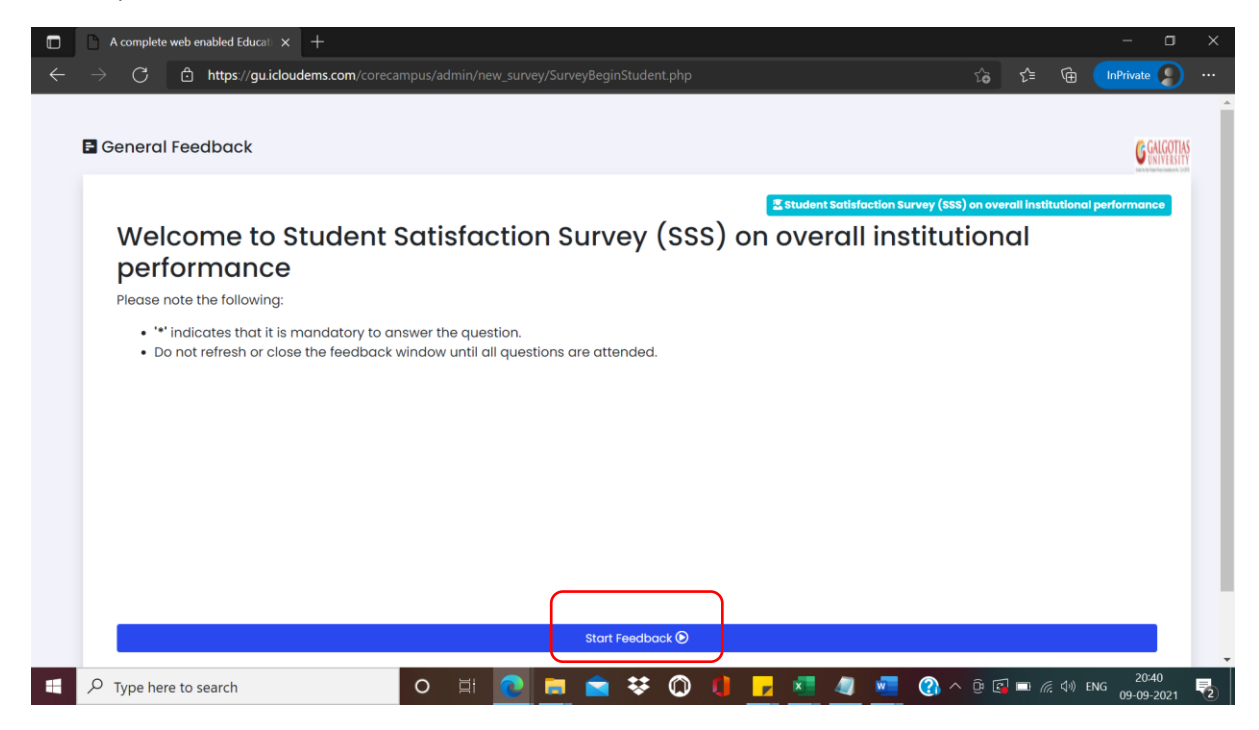

Step11. Read the Questionnaire and select your input and click on "Next button"

|              | A complete   | e web enabled Educa $\cdot$ X +                                                                                |                      | - 0                 | × |
|--------------|--------------|----------------------------------------------------------------------------------------------------|----------------------|---------------------|---|
| $\leftarrow$ | ightarrow G  | 🖞 https://guicloudems.com/corecampus/admin/new_survey/Studentsurvy.php?academicyear=2021-2022&stu_class=212982 | ∱ @                  | InPrivate           |   |
|              |              |                                                                                                    |                      |                     | ^ |
|              | Genera       | al Feedback                                                                                                    |                      |                     |   |
|              |              | 2-3-4-5-6-7-8-9-10-11-12-13-14-15-16-17-                                                                       | 18-19                | 9-20                |   |
|              |              | * Availability of teaching aids such as multimedia projectors, speakers et classrooms/ tutorial rooms          | c. in                |                     |   |
|              |              | Unsatisfactory<br>Satisfactory<br>Good<br>Very Good<br>Excellent                                               |                      |                     |   |
|              |              |                                                                                                    | Previous             | Next                | l |
| 4            | , Р Туре her | ere to search O 🛱 💽 🚍 🕿 😻 🔘 🔱 🦵 💆 🖉 🚳 ^ 0 🕼                                                                    | ∎ <i>(ii</i> , ⊄0) ( | 20:40<br>09-09-2021 | - |

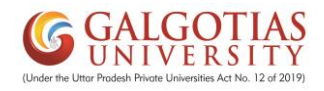

### Step12. After completing all the questions, Click on "Finish"

|          | A complete web enabled Education x +                                                                                              | - 0            | × |
|----------|----------------------------------------------------------------------------------------------------|----------------|---|
|          | $ ightarrow$ G 🖞 https://guicloudems.com/corecampus/admin/new_survey/Studentsurvy.php?academicyear=2021-2022&stu_class=212982 🏠 😭 | InPrivate      |   |
|          |                                                                                                    |                |   |
|          |                                                                                                    |                |   |
|          | General Feedback                                                                                                    |                |   |
|          |                                                                                                    |                |   |
|          |                                                                                                    | 19 (20)        |   |
|          |                                                                                                    |                |   |
|          |                                                                                                    |                |   |
|          | * Do you welcome the system of having vacation exam within one month of ET                                                        | E to           |   |
|          | clear the backlog?                                                                                                    |                |   |
|          | Yes                                                                                                    |                |   |
|          | No                                                                                                    |                |   |
|          |                                                                                                    |                |   |
|          | Previou                                                                                                    | s Finish       |   |
|          |                                                                                                    |                | J |
|          |                                                                                                    |                |   |
|          |                                                                                                    |                |   |
| https:// | gu.icloudems.com/corecampus/admin/new_survey/Studentsurvy.php                                                                     | 20-14          |   |
|          | 🔎 Type here to search 💫 🔁 🔁 💼 💼 😫 🔘 🗐 🔽 🜌 🦓 ^ 🖗 🖾 📼 🧖 🐗                                                                           | ENG 09-09-2021 | - |

Step13. Step to download admit card for CAT-1

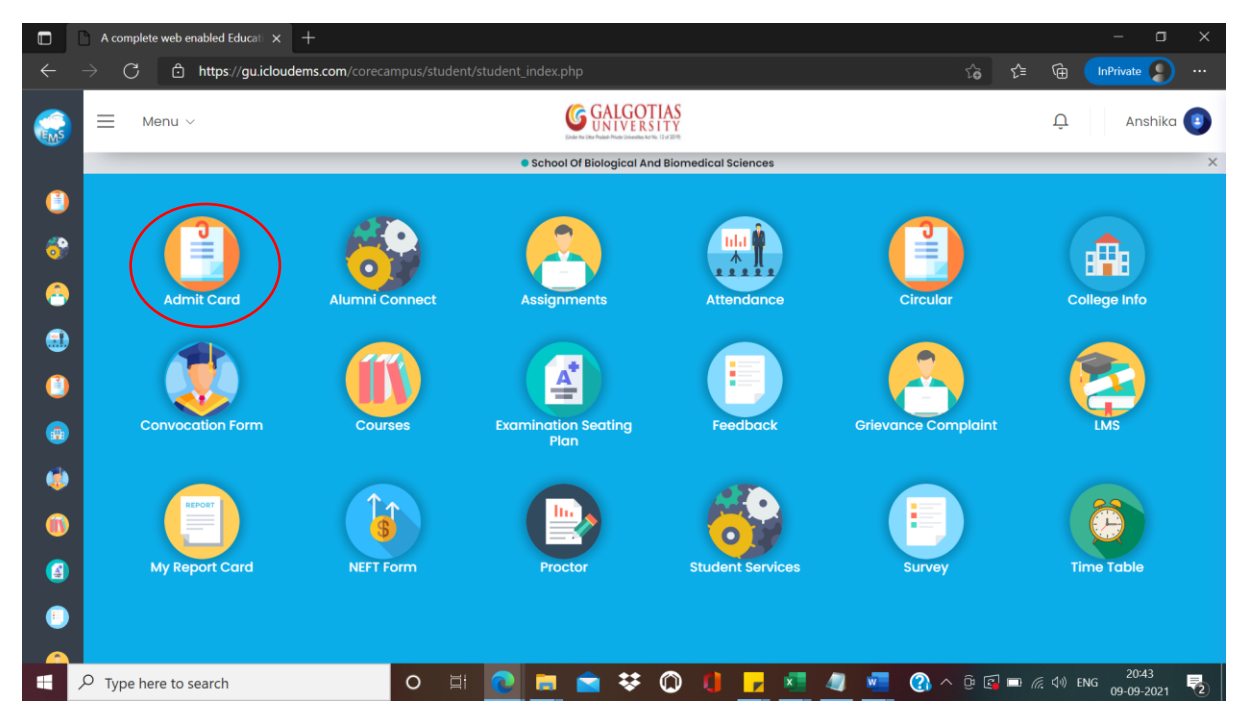

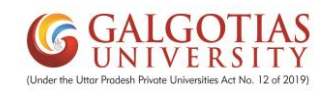

Step14. Click on current semester button and " Print Now"

|            | D / | A complete web enabled Educati 🗙 | · +                  |         |     |                     |             |            |     |         |         | -              | o x   |
|------------|-----|----------------------------------|----------------------|---------|-----|---------------------|-------------|------------|-----|---------|---------|----------------|-------|
|            |     | C 🖒 https://gu.iclo              | udems.com/coreca     |         |     |                     |             |            |     | ٢ô      | £≡ @    | InPrivate      |       |
|            | =   | Menu ~                           |                      |         | (   | GALGOTI<br>UNIVERSI | AS<br>TY    |            |     |         | Û       | ANKIT PRA      | SAD 🔋 |
|            |     |                                  |                      |         |     | School              | of Business |            |     |         |         |                | ×     |
| ( <u>)</u> |     | Performance                      | ⓓ Home • Perfo       | ormance |     |                     |             |            |     |         |         |                |       |
| ••<br>     |     | Admit Card List                  |                      |         |     |                     |             |            |     |         |         |                |       |
| •          |     | BBA Business Analytics           | : 2019-20 II (Sem IV | )       |     |                     |             |            |     |         |         | Print Now      |       |
| •••<br>(1) |     | BBA Business Analytics           | 3 2019-20 III (SEM V | )       |     |                     |             |            |     |         |         | Print Now      | )     |
| ۲          |     |                                  |                      |         |     |                     |             |            |     |         |         |                |       |
| ())        |     |                                  |                      |         |     |                     |             |            |     |         |         |                |       |
|            |     |                                  |                      |         |     |                     |             |            |     |         |         |                |       |
| •<br>•     |     |                                  |                      |         |     |                     |             |            |     |         |         |                |       |
|            | Q   | Type here to search              |                      | O 🗐     | 2 🗖 | 🚖 👯                 | 0 🚺         | <b>F</b> 🗾 | 🥒 🐖 | 🕜 ^ @ 🖻 | I 🖿 🌈 ሳ | ) ENG 09-09-20 | 021 2 |

Step15. Make sure photo is available on Admit card. If not then student ccan upload from student profile within iCloud.

| A complete web enabled Education X                                  | cutlist_repor                                                                                      | tSave.php X                         | +                       |                        |                               |            |       |           | - 0 ×          |  |
|---------------------------------------------------------------------|----------------------------------------------------------------------------------------------------|-------------------------------------|-------------------------|------------------------|-------------------------------|------------|-------|-----------|----------------|--|
| $\leftarrow$ $ ightarrow$ $	extsf{C}$ $	extsf{b}$ https://gu.icloud | ems.com/coreca                                                                                     |                                     |                         |                        |                               |            | ۲ò    | ∱ ⊕       | InPrivate 👂 …  |  |
| 1 of 2 Q                                                            | _                                                                                                  | + • • +                             | 🕒 Page view             | A <sup>™</sup> Read al | oud   🏹 Draw ~                | 🗟 Highlig  | ght ~ | 🖉 Erase   | 6 B 🖈 1        |  |
|                                                                     | (Under the Uttor Prodesh Private Universities Act No. 12 of 2019)<br>Hall Ticket<br>Fall 2021-2022 |                                     |                         |                        |                               |            |       |           |                |  |
|                                                                     | Admission No.:                                                                                     | 19GSOB1090024                       | Name of the<br>Student: | Ankit Prasad           |                               |            |       |           |                |  |
|                                                                     | Father's Name:                                                                                     | Kalyanji Prasad                     | Mother's Name:          | Kamini Devi            |                               |            |       |           |                |  |
|                                                                     | Program:                                                                                           | BBA Business Analytics              | Semester:               | SEM V                  | DOB:                          | 31/10/2000 |       |           |                |  |
|                                                                     | Regulations:                                                                                       |                                     | Batch:                  | 2019 - 2022            | Date of Issue:                | 09/09/2021 |       |           |                |  |
|                                                                     | Course Code                                                                                        | Course Name                         |                         | Session                | Date                          | Status     |       |           |                |  |
|                                                                     | BBAD3003                                                                                           | BUSINESS ETHICS AND<br>GOVERNANCE   | CORPORATE               | Fall 2021-2022         | 15/09/2021<br>12:30PM-02:00PM | Eligible   | _     |           |                |  |
|                                                                     | BBAD3001                                                                                           | BUSINESS POLICY AND S<br>MANAGEMENT | STRATEGIC               | Fall 2021-2022         | 13/09/2021<br>12:30PM-02:00PM | Eligible   | _     |           |                |  |
|                                                                     | BBAD3002                                                                                           | ENTREPRENEURSHIP                    |                         | Fall 2021-2022         | 14/09/2021<br>12:30PM-02:00PM | Eligible   | _     |           |                |  |
|                                                                     | BBAD3006                                                                                           | ECONOMETRICS                        |                         | Fall 2021-2022         | 16/09/2021<br>12:30PM-02:00PM | Eligible   | _     |           |                |  |
|                                                                     | BBBA3001                                                                                           | Marketing Analytics                 |                         | Fall 2021-2022         | 17/09/2021<br>12:30PM-02:00PM | Eligible   | _     |           |                |  |
|                                                                     | BBBA3002                                                                                           | Predictive Analytics                |                         | Fall 2021-2022         | 18/09/2021<br>10:00AM-11:30AM | Eligible   | _     |           |                |  |
|                                                                     | BBBA3003                                                                                           | Big Data Analytics                  |                         | Fall 2021-2022         | 18/09/2021 3:00PM-04:30PM     | Eligible   |       |           |                |  |
| P Type here to search                                               |                                                                                                    | o 🗄 💽                               | 📒 🚖 ः                   | ¥ 🔘 I                  | 1 🦻 💶 🥥                       | 🐖 🚷        | ^ @ @ | ] 🗔 🦟 🕼 I | ENG 09-09-2021 |  |